#### ETX-821

Intel<sup>®</sup> Pentium<sup>®</sup> M/ Celeron<sup>®</sup> M Processors ETX CPU Module With LCD, Ethernet, Audio, PCI, ISA

ETX-821 Rev. A Manual 3rd Ed. Feb. 2007

## **Copyright Notice**

This document is copyrighted, 2007. All rights are reserved. The original manufacturer reserves the right to make improvements to the products described in this manual at any time without notice.

No part of this manual may be reproduced, copied, translated, or transmitted in any form or by any means without the prior written permission of the original manufacturer. Information provided in this manual is intended to be accurate and reliable. However, the original manufacturer assumes no responsibility for its use, or for any infringements upon the rights of third parties that may result from its use.

The material in this document is for product information only and is subject to change without notice. While reasonable efforts have been made in the preparation of this document to assure its accuracy, AAEON assumes no liabilities resulting from errors or omissions in this document, or from the use of the information contained herein.

AAEON reserves the right to make changes in the product design without notice to its users.

### Acknowledgments

All other products' name or trademarks are properties of their respective owners.

- Award is a trademark of Award Software International, Inc.
- CompactFlash<sup>™</sup> is a trademark of the Compact Flash Association.
- Intel<sup>®</sup>, Pentium<sup>®</sup> M, and Celeron<sup>®</sup> M are trademarks of Intel<sup>®</sup> Corporation.
- Microsoft Windows<sup>®</sup> is a registered trademark of Microsoft Corp.
- ITE is a trademark of Integrated Technology Express, Inc.
- IBM, PC/AT, PS/2, and VGA are trademarks of International Business Machines Corporation.

### Packing List

Before you begin installing your card, please make sure that the following materials have been shipped:

- 1 ETX-821 CPU Module
- 1 Quick Installation Guide
- 1 CD-ROM for manual (in PDF format) and drivers

If any of these items should be missing or damaged, please contact your distributor or sales representative immediately.

#### Contents

#### **Chapter 1 General Information**

| 1.1 Introduction   | 1-2 |
|--------------------|-----|
| 1.2 Features       | 1-4 |
| 1.3 Specifications | 1-5 |

#### **Chapter 2 Quick Installation Guide**

| 2.1 Safety Precautions2                  | -2  |
|------------------------------------------|-----|
| 2.2 Location of Connectors and Jumpers 2 | -3  |
| 2.3 Mechanical Drawing2                  | -5  |
| 2.4 List of Connectors2                  | -7  |
| 2.5 ETX 12                               | -8  |
| 2.6 ETX 2                                | -9  |
| 2.7 ETX 3                                | -10 |
| 2.8 ETX 4                                | -11 |
| Chapter 3 Award BIOS Setup               |     |

| 3.1 System Test and Initialization. | 3-2 |
|-------------------------------------|-----|
| 3.2 Award BIOS Setup                |     |

#### Chapter 4 Driver Installation

| 4.1 Installation | -3 |
|------------------|----|
|------------------|----|

#### Appendix A Programming The Watchdog Timer

| A.1 Programming                           | A-2 |
|-------------------------------------------|-----|
| A.2 IT8712 Watchdog Timer Initial Program | A-7 |

#### Appendix B I/O Information

| B.1 I/O Address Map                       | B-2 |
|-------------------------------------------|-----|
| B.2 1 <sup>st</sup> MB Memory Address Map | B-4 |
| B.3 IRQ Mapping Chart                     | B-5 |
| B.4 DMA Channel Assignments               | B-5 |

# Chapter

# General Information

Chapter 1 General Information 1 - 1

#### 1.1 Introduction

We are appreciating your purchase of AAEON's Embedded Technology EXtended (ETX) product – ETX-821.

Being an ETX compatible module, the ETX-821 was designed specially to improve the quality and speed of your product development. It will provide a more compact size and more flexibility for your various applications.

The features of the ETX-821 are based on the Intel<sup>®</sup> Pentium<sup>®</sup> M/ Celeron<sup>®</sup> M processor combined with Intel<sup>®</sup> 852GM and ICH4 chipset. It has one 200-pin SODIMM socket that allows a system memory capacity up to 1GB with DDR SDRAM module. Hence, the ETX-821 can provide common PC peripheral functions such as graphics, USB, serial, parallel ports, keyboard/mouse, Ethernet, and IDE. The baseboard designer can optimize exactly which and how these functions are implemented physically.

All of AAEON's ETX modules have a standard form factor and a standard connector layout that carry a specified set of signals. By adopting this standardization, the designers can create a single system of baseboard that can accept present and future ETX modules. The baseboard designer can optimize exactly how each of these functions is implemented physically. Designers can place

connectors precisely where needed for the application on a baseboard designed to optimally fit a system's packaging.

AAEON's ETX system is your stepping-stone to a whole new world of embedded product development. Once again, thank you for your purchase of this AAEON product and we trust that your product development will be swift, sure and successful!

#### 1.2 Features

- Intel<sup>®</sup> Pentium<sup>®</sup> M/ Celeron<sup>®</sup> M Processors
- Intel<sup>®</sup> 852GM+ICH4 Chipset
- Non-ECC DDR 200/266 Memory
- CRT/ LVDS LCD / TV
- 10/100Base-TX Ethernet
- AC97 Audio CODEC
- +5V Operation Voltage

#### **1.3 Specifications**

| System                                   |                                                                   |
|------------------------------------------|-------------------------------------------------------------------|
| • CPU:                                   | Intel <sup>®</sup> Pentium <sup>®</sup> M/ Celeron <sup>®</sup> M |
|                                          | Processors [Pentium M 1.6GHz                                      |
|                                          | (.13 $\mu$ m process, Banias core)                                |
|                                          | may not be supported ]                                            |
| Memory:                                  | One 200-pin DDR SODIMM                                            |
|                                          | supports DDR 200/266 up to                                        |
|                                          | 1GB                                                               |
| Chipset:                                 | Intel <sup>®</sup> 852GM+ICH4                                     |
| Ethernet:                                | Intel <sup>®</sup> 82562ET, 10/100 Base-TX                        |
| BIOS:                                    | Award Plug & Play BIOS                                            |
| Watchdog Timer:                          | Generates a Time-out System                                       |
|                                          | Reset                                                             |
| H/W Status Monitoring:                   | Supports Power Supply                                             |
|                                          | Voltages, Fan Speed and                                           |
|                                          | Temperatures Monitoring                                           |
| <ul> <li>Expansion Interface:</li> </ul> | ISA, PCI                                                          |
| <ul> <li>Power Supply Voltage</li> </ul> | e:+5V DC                                                          |
| Board Size:                              | 4.5"(L) x 3.75"(W) (114mm x                                       |
|                                          | 95mm)                                                             |
| Gross Weight:                            | 0.66lb (0.3kg)                                                    |
| <ul> <li>Operating Temperatu</li> </ul>  | re: 32°F~140°F (0°C~60°C)                                         |

| ETX CPU Module                     | ETX-821                             |
|------------------------------------|-------------------------------------|
| Display                            |                                     |
| Chip:                              | Intel <sup>®</sup> 852GM integrated |
| Memory:                            | Shared Memory Up to 64MB            |
|                                    | with DVMT                           |
| <ul> <li>Resolutions:</li> </ul>   | Up to 1600 x 1200 (UXGA)            |
|                                    | @85Hz for CRT; Up to 1280 x         |
|                                    | 1024 (SXGA) for LCD                 |
| <ul> <li>LCD Interface:</li> </ul> | Up to 18/36-bit dual channel        |
|                                    | LVDS                                |
| • TV-out:                          | Supports NTSC and PAL               |
| I/O                                |                                     |
| Chip:                              | ITE IT8712                          |
| • MIO:                             | EIDE x 2, Keyboard + Mouse x        |
|                                    | 1, Parallel port x 1, COM port x    |
|                                    | 2                                   |
| • IrDA:                            | One IrDA Tx/Rx Header               |
| Audio:                             | 2-ch AC97 CODEC                     |
|                                    |                                     |

USB:

4 USB 2.0 ports

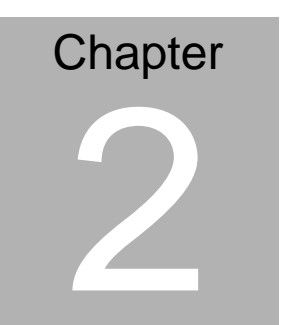

# Quick Installation Guide

Notice:

The Quick Installation Guide is derived from Chapter 2 of user manual. For other chapters and further installation instructions, please refer to the user manual CD-ROM that came with the product.

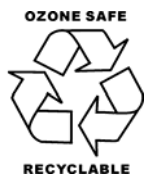

Part No. 2007821012 3rd Ed. Printed in Taiwan Jan. 2007

#### 2.1 Safety Precautions

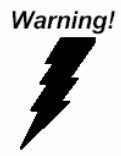

Always completely disconnect the power cord from your board whenever you are working on it. Do not make connections while the power is on, because a sudden rush of power can damage sensitive electronic components.

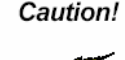

Always ground yourself to remove any static charge before touching the board. Modern electronic devices are very sensitive to static electric charges. Use a grounding wrist strap at all times. Place all electronic components on a static-dissipative surface or in a static-shielded bag when they are not in the chassis

#### 2.2 Location of Connectors and Jumpers

#### **Component Side**

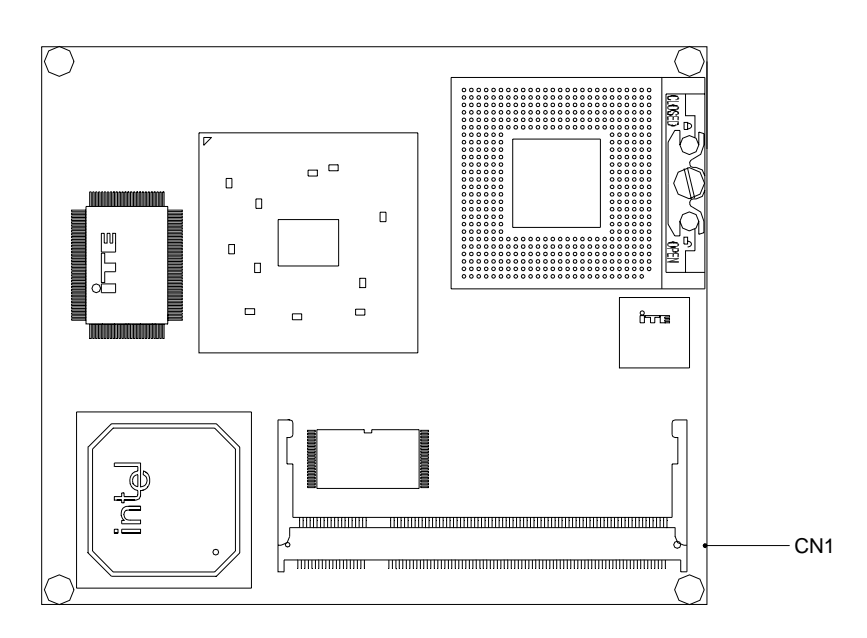

| ETX CPU Module | E T X - 8 2 1 |
|----------------|---------------|

#### Solder Side

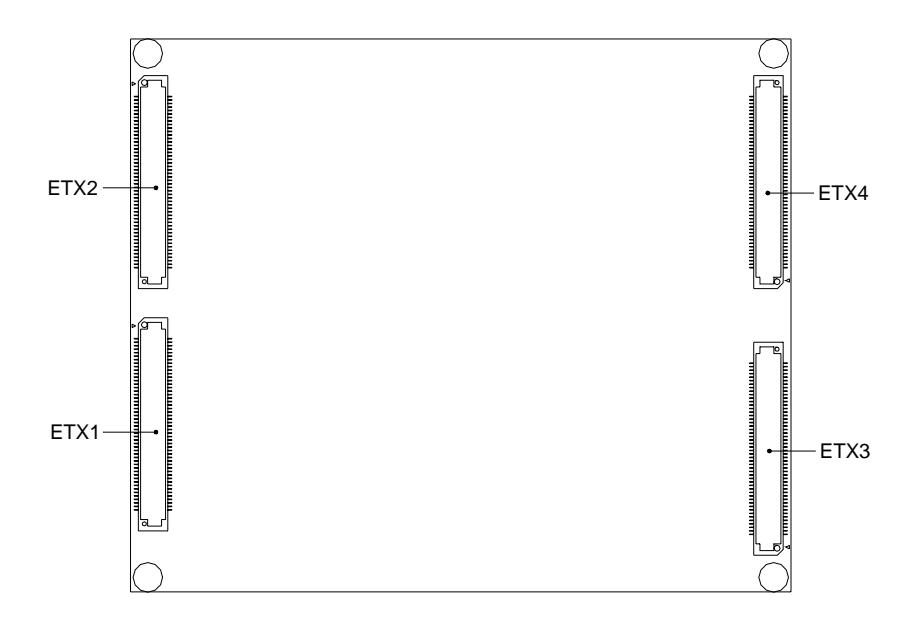

#### 2.3 Mechanical Drawing

#### **Component Side**

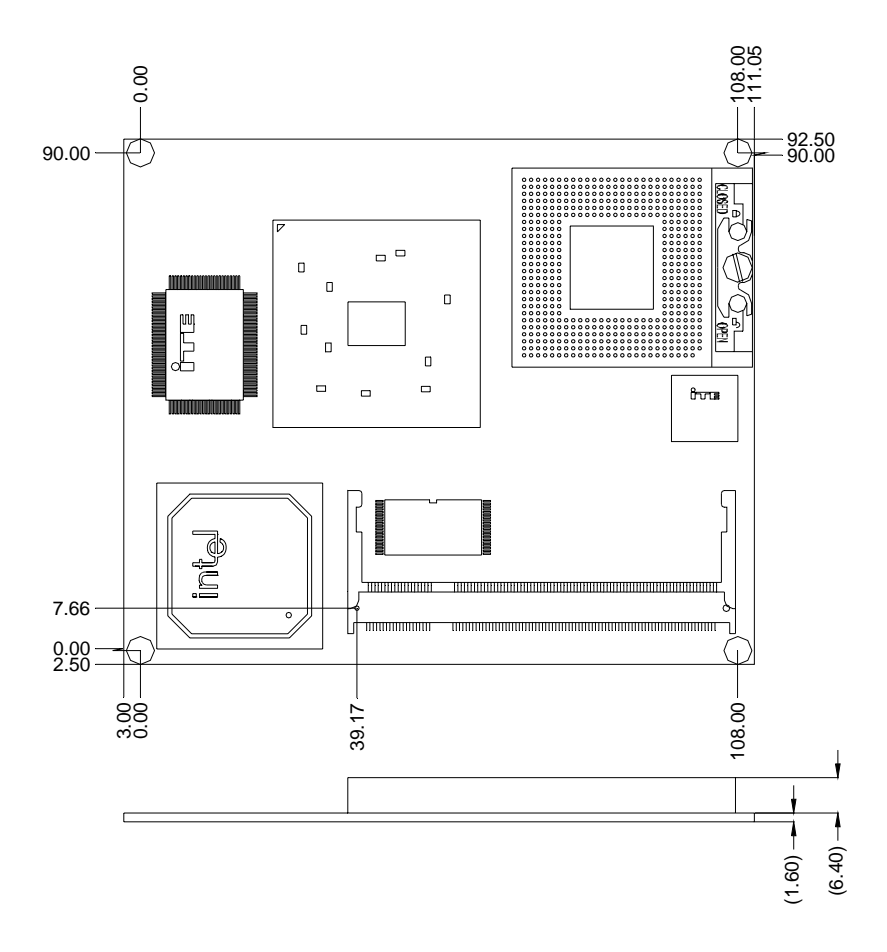

#### ETX CPU Module

ETX-821

#### Solder Side

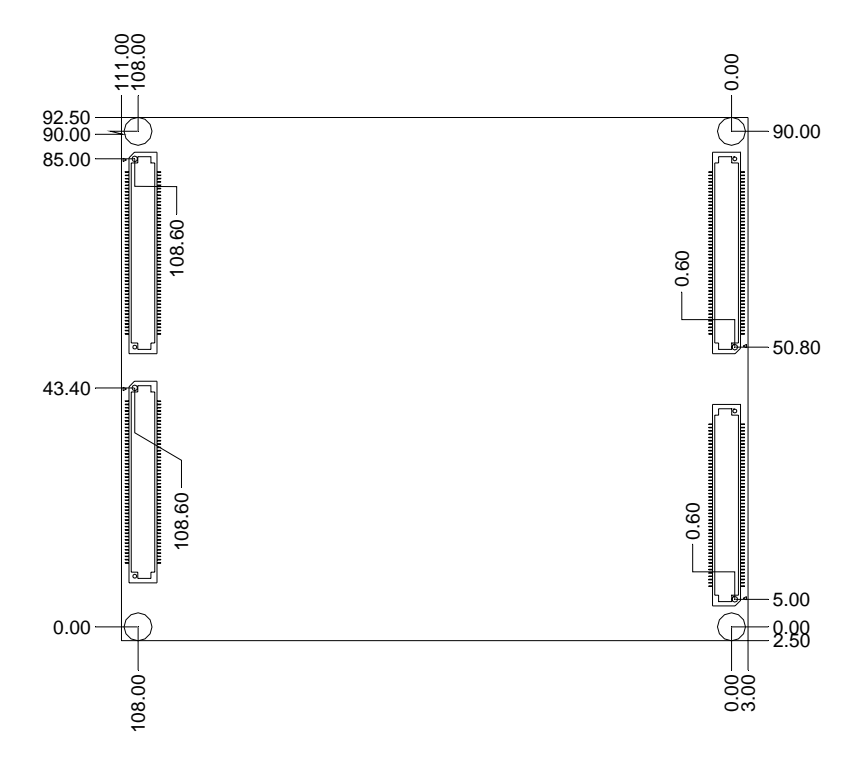

#### 2.4 List of Connectors

The board has a number of connectors that allow you to configure your system to suit your application. The table below shows the function of each board's connectors:

#### Connectors

| Label | Function                                               |
|-------|--------------------------------------------------------|
| ETX 1 | PCI / USB / Audio                                      |
| ETX 2 | ISA                                                    |
| ETX 3 | VGA / LCD / TV-out / COMs / LPT / FDD / IrDA / Mouse / |
|       | Keyboard                                               |
| ETX 4 | IDE 1 / IDE 2 / Miscellaneous                          |
| CN 1  | DDR SODIMM                                             |

#### Caution:

In order to properly clear the CMOS when using this ETX module with ECB-901A, please ensure to turn off the main switch on the power supply before taking actions. That should include both AT and ATX power supply. Fail to turn off the main switch of power supply might result in unsuccessful CLEAR CMOS action.

#### 2.5 ETX 1

| Pin | Signal            | Pin | Signal  | Pin | Signal   | Pin | Signal  |
|-----|-------------------|-----|---------|-----|----------|-----|---------|
| 1   | GND               | 2   | GND     | 51  | VCC      | 52  | VCC     |
| 3   | PCICLK3           | 4   | PCICLK4 | 53  | PAR      | 54  | SERR#   |
| 5   | GND               | 6   | GND     | 55  | PERR#    | 56  | NC      |
| 7   | PCICLK1P          | 8   | PCICLK2 | 57  | PCI_PME# | 58  | USB2#   |
| 9   | REQ3#             | 10  | GNT3#   | 59  | PLOCK#   | 60  | DEVSEL# |
| 11  | GNT2# NC          | 12  | 3V      | 61  | TRDY#    | 62  | USB3#   |
| 13  | REQ2#             | 14  | GNT1#   | 63  | IRDY#    | 64  | STOP#   |
| 15  | REQ1#             | 16  | 3V      | 65  | FRAME#   | 66  | USB2    |
| 17  | GNT0#             | 18  | NC      | 67  | GND      | 68  | GND     |
| 19  | VCC               | 20  | VCC     | 69  | AD16     | 70  | CBE2#   |
| 21  | DREQ2 /<br>SERIRQ | 22  | REQ0#   | 71  | AD17     | 72  | USB3    |
| 23  | AD0               | 24  | 3V      | 73  | AD19     | 74  | AD18    |
| 25  | AD1               | 26  | AD2     | 75  | AD20     | 76  | USB0#   |
| 27  | AD4               | 28  | AD3     | 77  | AD22     | 78  | AD21    |
| 29  | AD6               | 30  | AD5     | 79  | AD23     | 80  | USB1#   |
| 31  | CBE0#             | 32  | AD7     | 81  | AD24     | 82  | CBE3#   |
| 33  | AD8               | 34  | AD9     | 83  | VCC      | 84  | VCC     |
| 35  | GND               | 36  | GND     | 85  | AD25     | 86  | AD26    |
| 37  | AD10              | 38  | LIN_L   | 87  | AD28     | 88  | USB0    |
| 39  | AD11              | 40  | MIC_IN  | 89  | AD27     | 90  | AD29    |
| 41  | AD12              | 42  | LIN_R   | 91  | AD30     | 92  | USB1    |
| 43  | AD13              | 44  | VCCAUD  | 93  | PCIRST#  | 94  | AD31    |
| 45  | AD14              | 46  | LOUT_L  | 95  | INTC#    | 96  | INTD#   |
| 47  | AD15              | 48  | GNDAUD  | 97  | INTA#    | 98  | INTB#   |
| 49  | CBE1#             | 50  | LOUT_R  | 99  | GND      | 100 | GND     |
|     |                   |     |         |     |          |     |         |

#### 2.6 ETX 2

| Pin | Signal | Pin | Signal  | Pin | Signal  | Pin | Signal |
|-----|--------|-----|---------|-----|---------|-----|--------|
| 1   | GND    | 2   | GND     | 51  | VCC     | 52  | VCC    |
| 3   | SD14   | 4   | SD15    | 53  | SA6     | 54  | IRQ5   |
| 5   | SD13   | 6   | MASTER# | 55  | SA7     | 56  | IRQ6   |
| 7   | SD12   | 8   | DREQ7   | 57  | SA8     | 58  | IRQ7   |
| 9   | SD11   | 10  | DACK7#  | 59  | SA9     | 60  | SYSCLK |
| 11  | SD10   | 12  | DREQ6   | 61  | SA10    | 62  | REFSH# |
| 13  | SD9    | 14  | DACK6#  | 63  | SA11    | 64  | DREQ1  |
| 15  | SD8    | 16  | DREQ5   | 65  | SA12    | 66  | DACK1# |
| 17  | MEMW#  | 18  | DACK#5  | 67  | GND     | 68  | GND    |
| 19  | MEMR#  | 20  | DREQ0   | 69  | SA13    | 70  | DREQ3  |
| 21  | LA17   | 22  | DACK0#  | 71  | SA14    | 72  | DACK3# |
| 23  | LA18   | 24  | IRQ14   | 73  | SA15    | 74  | IOR#   |
| 25  | LA19   | 26  | IRQ15   | 75  | SA16    | 76  | LOW#   |
| 27  | LA20   | 28  | IRQ12   | 77  | SA18    | 78  | SA17   |
| 29  | LA21   | 30  | IRQ11   | 79  | SA19    | 80  | SMEMR# |
| 31  | LA22   | 32  | IRQ10   | 81  | IOCHRDY | 82  | AEN    |
| 33  | LA23   | 34  | IO16#   | 83  | VCC     | 84  | VCC    |
| 35  | GND    | 36  | GND     | 85  | SD0     | 86  | SMEMW# |
| 37  | SBHE#  | 38  | M16#    | 87  | SD2     | 88  | SD1    |
| 39  | SA0    | 40  | OSC     | 89  | SD3     | 90  | NOWS#  |
| 41  | SA1    | 42  | BALE    | 91  | DREQ2   | 92  | SD4    |
| 43  | SA2    | 44  | тс      | 93  | SD5     | 94  | IRQ9   |
| 45  | SA3    | 46  | DACK2#  | 95  | SD6     | 96  | SD7    |
| 47  | SA4    | 48  | IRQ3    | 97  | IOCHK#  | 98  | RSTDRV |
| 49  | SA5    | 50  | IRQ4    | 99  | GND     | 100 | GND    |

#### 2.7 ETX 3

| Pin | Signal            | Pin | Signal    | Pin | Signal | Pin | Signal |
|-----|-------------------|-----|-----------|-----|--------|-----|--------|
| 1   | GND               | 2   | GND       | 51  | NC     | 52  | NC     |
| 3   | R                 | 4   | В         | 53  | VCC    | 54  | GND    |
| 5   | HSY               | 6   | G         | 55  | STB#   | 56  | AFD#   |
| 7   | VSY               | 8   | CRT_      | 57  | NC     | 58  | PD7    |
|     |                   |     | DDCCLK    |     |        |     |        |
| 9   | NC                | 10  | CRT_      | 59  | IRRX   | 60  | ERR#   |
|     |                   |     | DDCDAT    |     |        |     |        |
| 11  | TXCLK1#           | 12  | TXOUT13#  | 61  | IRTX   | 62  | PD6    |
| 13  | TXCLK1            | 14  | TXOUT13   | 63  | RXD2   | 64  | INIT#  |
| 15  | GND               | 16  | GND       | 65  | GND    | 66  | GND    |
| 17  | TXOUT11           | 18  | TXOUT12   | 67  | RTS2#  | 68  | PD5    |
| 19  | TXOUT11#          | 20  | TXOUT12## | 69  | DTR2#  | 70  | SLIN#  |
| 21  | GND               | 22  | GND       | 71  | DCD2#  | 72  | PD4    |
| 23  | TXOUT03#          | 24  | TXOUT10   | 73  | DSR2#  | 74  | PD3    |
| 25  | TXOUT03           | 26  | TXOUT10#  | 75  | CTS2#  | 76  | PD2    |
| 27  | GND               | 28  | GND       | 77  | TXD2#  | 78  | PD1    |
| 29  | TXOUT02#          | 30  | TXCLK0    | 79  | RI2#   | 80  | PD0    |
| 31  | TXOUT02           | 32  | TXCLK0#   | 81  | VCC    | 82  | VCC    |
| 33  | GND               | 34  | GND       | 83  | RXD1   | 84  | ACK#   |
| 35  | TXOUT00           | 36  | TXOUT01   | 85  | RTS1#  | 86  | BUSY#  |
| 37  | TXOUT00#          | 38  | TXOUT01#  | 87  | DTR1#  | 88  | PE     |
| 39  | VCC               | 40  | VCC       | 89  | DCD1#  | 90  | SLCT#  |
| 41  | LVDS_<br>DDCPDATA | 42  | DVOCVSYNC | 91  | DSR1#  | 92  | MSCLK  |
| 43  | LVDS_             | 44  | LVDS_     | 93  | CCTS1# | 94  | MSDAT  |
|     | DDCPCLK           |     | BKLEN     |     |        |     |        |

|    | ETX C           | PU Mo | dule           |    | ЕТХ  | - 8 2 1 |       |  |
|----|-----------------|-------|----------------|----|------|---------|-------|--|
| 45 | LVDS_<br>BKLCTL | 46    | LVDS_<br>DIGON | 95 | TXD1 | 96      | KBCLK |  |
| 47 | CVBS            | 48    | Y              | 97 | RI1# | 98      | KBDAT |  |
| 49 | CSYNC           | 50    | С              | 99 | GND  | 100     | GND   |  |

#### 2.8 ETX 4

| Pin | Signal            | Pin | Signal    | Pin | Signal   | Pin | Signal    |
|-----|-------------------|-----|-----------|-----|----------|-----|-----------|
| 1   | GND               | 2   | GND       | 51  | SIDE_LOW | 52  | PIDE_IOR# |
| 3   | 5V_SB             | 4   | RSTIN#    | 53  | SIDE_DRQ | 54  | PIDE_LOW  |
| 5   | PS_ON             | 6   | SPEAKER   | 55  | SIDE_D15 | 56  | PIDE_DRQ  |
| 7   | PWRBTN#           | 8   | BAT       | 57  | SIDE_D0  | 58  | PIDE_D15  |
| 9   | FAN_TAC           | 10  | LILED     | 59  | SIDE_D14 | 60  | PIDE_D0   |
| 11  | WDT_RST           | 12  | ACTLED    | 61  | SIDE_D1  | 62  | PIDE_D14  |
| 13  | NC                | 14  | SPEEDLED  | 63  | SIDE_D13 | 64  | PIDE_D1   |
| 15  | NC                | 16  | SMBCLK    | 65  | GND      | 66  | GND       |
| 17  | VCC               | 18  | VCC       | 67  | SIDE_D2  | 68  | PIDE_D13  |
| 19  | DACK2 /<br>OVCR#  | 20  | GPIO0     | 69  | SIDE_D12 | 70  | PIDE_D2   |
| 21  | EXTSMI#           | 22  | SMBDATA   | 71  | SIDE_D3  | 72  | PIDE_D12  |
| 23  | SMBCLK            | 24  | SMBDATA   | 73  | SIDE_D11 | 74  | PIDE_D3   |
| 25  | SIDE_CS3#         | 26  | CPUFAN/NC | 75  | SIDE_D4  | 76  | PIDE_D11  |
| 27  | SIDE_CS1#         | 28  | VCC       | 77  | SIDE_D10 | 78  | PIDE_D4   |
| 29  | SIDE_A2           | 30  | PIDE_CS3# | 79  | SIDE_D5  | 80  | PIDE_D10  |
| 31  | SIDE_A0           | 32  | PIDE_CS1# | 81  | VCC      | 82  | VCC       |
| 33  | GND               | 34  | GND       | 83  | SIDE_D9  | 84  | PIDE_D5   |
| 35  | P66DET/<br>S66DET | 36  | PIDE_A2   | 85  | SIDE_D6  | 86  | PIDE_D9   |
| 37  | SIDE_A1           | 38  | PIDE_A0   | 87  | SIDE_D8  | 88  | PIDE_D6   |
| 39  | SIDE_INTR         | 40  | PIDE_A1   | 89  | RING#    | 90  | P66DET    |

|    | ETX CPU Module |    |            |    | ETX  | - 8 2 1 |         |
|----|----------------|----|------------|----|------|---------|---------|
| 41 | S66DET/<br>NC  | 42 | NC         | 91 | RXD# | 92      | PIDE_D8 |
| 43 | SIDE_AK#       | 44 | PIDE_INTRQ | 93 | RXD  | 94      | SIDE_D7 |
| 45 | SIDE_RDY       | 46 | PIDE_AK#   | 95 | TXD# | 96      | PIDE_D7 |
| 47 | SIDE_IOR#      | 48 | PIDE_RDY   | 97 | TXD  | 98      | HDRST#  |
| 49 | VCC            | 50 | VCC        | 99 | GND  | 100     | GND     |

# Chapter 3

## Award BIOS Setup

Chapter 3 Award BIOS Setup 3 - 1

#### 3.1 System Test and Initialization

These routines test and initialize board hardware. If the routines encounter an error during the tests, you will either hear a few short beeps or see an error message on the screen. There are two kinds of errors: fatal and non-fatal. The system can usually continue the boot up sequence with non-fatal errors. Non-fatal error messages usually appear on the screen along with the following instructions:

Press <F1> to RESUME

Write down the message and press the F1 key to continue the boot up sequence.

#### System configuration verification

These routines check the current system configuration against the values stored in the CMOS memory. If they do not match, the program outputs an error message. You will then need to run the BIOS setup program to set the configuration information in memory.

There are three situations in which you will need to change the CMOS settings:

- 1. You are starting your system for the first time
- 2. You have changed the hardware attached to your system
- 3. The CMOS memory has lost power and the configuration information has been erased.

The ETX-821 CMOS memory has an integral lithium battery backup for data retention. However, you will need to replace the complete unit when it finally runs down.

#### 3.2 Award BIOS Setup

Awards BIOS ROM has a built-in Setup program that allows users to modify the basic system configuration. This type of information is stored in battery-backed CMOS RAM so that it retains the Setup information when the power is turned off.

#### **Entering Setup**

Power on the computer and press <Del> immediately. This will allow you to enter Setup.

| Phoenix - AwardBIOS CMOS Setup Utility                                                                                                    |                                                                                                    |  |  |  |  |
|----------------------------------------------------------------------------------------------------|----------------------------------------------------------------------------------------------------|--|--|--|--|
| <ul> <li>Standard CMOS Features</li> <li>Advanced BIOS Features</li> <li>Advanced Chipset Features</li> <li>Integrated Peripherals</li> <li>Power Management Setup</li> <li>PnP/PCI Configurations</li> <li>PC Health Status</li> </ul> | <ul> <li>Frequency/Voltage Control<br/>Load Fail-Safe Defaults</li> <li>Load Optimized Defaults</li> <li>Set Supervisor Password</li> <li>Set User Password</li> <li>Save &amp; Exit Setup</li> <li>Exit Without Saving</li> </ul> |  |  |  |  |
| Esc : Quit<br>Fl0 : Save & Exit Setup                                                                                                    |                                                                                                    |  |  |  |  |
| Time, Date, Hard Disk Type                                                                                                    |                                                                                                    |  |  |  |  |

#### **Standard CMOS Features**

Use this menu for basic system configuration. (Date, time, IDE, etc.)

#### **Advanced BIOS Features**

Use this menu to set the advanced features available on your system.

#### **Advanced Chipset Features**

Use this menu to change the values in the chipset registers and optimize your system performance.

#### **Integrated Peripherals**

Use this menu to specify your settings for integrated peripherals. (Primary slave, secondary slave, keyboard, mouse etc.)

#### **Power Management Setup**

Use this menu to specify your settings for power management. (HDD power down, power on by ring, KB wake up, etc.)

#### **PnP/PCI** Configurations

This entry appears if your system supports PnP/PCI.

#### **PC Health Status**

This menu allows you to set the shutdown temperature for your system.

#### Frequency/Voltage Control

Use this menu to specify your settings for auto detect DIMM/PCI clock and spread spectrum.

#### Load Fail-Safe Defaults

Use this menu to load the BIOS default values for the minimal/stable performance for your system to operate.

#### Load Optimized Defaults

Use this menu to load the BIOS default values that are factory settings for optimal performance system operations. While AWARD has designated the custom BIOS to maximize performance, the factory has the right to change these defaults to meet their needs.

#### Set Supervisor/User Password

Use this menu to set Supervisor/User Passwords.

#### Save and Exit Setup

Save CMOS value changes to CMOS and exit setup.

#### **Exit Without Saving**

Abandon all CMOS value changes and exit setup.

# You can refer to the "AAEON BIOS Item Description.pdf" file in the CD for the meaning of each setting in this chapter.

# Chapter

# Driver Installation

Chapter 4 Driver Installation 4 - 1

The ETX-821 comes with a CD-ROM that contains all drivers and utilities that meet your needs.

In addition, you can activate the installation items through Auto-run program which will install each driver directly. If your system do not support Auto-run program or you cannot install drivers successfully, please read instructions below for further detailed installations.

#### Follow the sequence below to install the drivers:

- Step 1 Install Intel<sup>®</sup> INF Driver
- Step 2 Install Intel<sup>®</sup> VGA Driver
- Step 3 Install Intel<sup>®</sup> LAN Driver
- Step 4 Install Realtek AC97 codec Driver

USB 2.0 Drivers are available for download using Windows Update for both Windows XP and Windows 2000. For additional information regarding USB 2.0 support in Windows XP and Windows 2000, please visit <u>www.microsoft.com/hwdev/usb/.</u>

#### 4.1 Installation

Insert the ETX-821 CD-ROM into the CD-ROM Drive. And install the drivers from Step 1 to Step 4 in order.

Step 1 – Install Intel<sup>®</sup> INF Driver for Windows

- 1. Click on the Step-1 Intel<sup>®</sup> INF folder.
- 2. Double click on the exe. file.
- 3. Follow the instructions that the window shows.
- 4. The system will help you install the driver automatically.
- 5. Please re-start your computer.

Step 2 – Install Intel<sup>®</sup> VGA Driver

- 1. Click on the Step-2 *Intel<sup>®</sup> VGA Driver* folder.
- 2. Double click on the exe. file.
- 3. Follow the instructions that the window shows.
- 4. The system will help you install the driver automatically.
- 5. Please re-start your computer.

Remark: You can choose the different display ways by pressing below hot key,

C+A+F1=CRT, C+A+F3=LCD, C+A+F12=Graphic Control Panel

(C=Ctrl, A=Alt)

Step 3 – Install Intel<sup>®</sup> LAN Driver

- 1. Click on the Step-3 Intel<sup>®</sup> LAN Driver folder.
- 2. Choose the OS your system is.

- 3. Double click on the exe. file located in each OS folder.
- 4. Follow the instructions that the window shows.
- 5. The system will help you install the driver automatically.

Step 4 – Install Realtek AC97 codec Driver

- 1. Click on the Step-4 Realtek AC97 codec Driver folder
- 2. Choose the OS your system is.
- 3. Double click on the exe. file located in each OS folder.
- 4. Follow the instructions that the window shows.
- 5. The system will help you install the driver automatically.

#### Note:

Under the Window OS environment, if the CRT connector is connected to display monitor by the data switch device, the user need to set the color and resolution from Intel Graphic utility (VGA driver) instead of setting from the control panel in case of the wrong display appearance.

# Appendix A

# Programming the Watchdog Timer

Appendix A Programming the Watchdog Timer A - 1

#### A.1 Programming

ETX-821 utilizes ITE 8712 chipset as its watchdog timer controller.

Below are the procedures to complete its configuration and the AAEON intial watchdog timer program is also attached based on which you can develop customized program to fit your application.

#### **Configuring Sequence Description**

After the hardware reset or power-on reset, the ITE 8712 enters the normal mode with all logical devices disabled except KBC. The initial state (enable bit ) of this logical device (KBC) is determined by the state of pin 121 (DTR1#) at the falling edge of the system reset during power-on reset. **ETX CPU Module** 

ETX-821

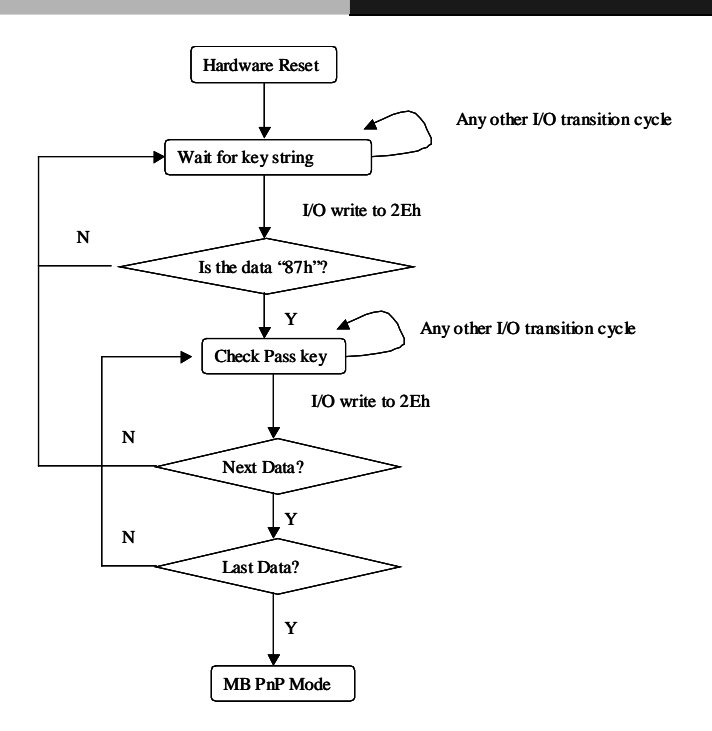

There are three steps to complete the configuration setup: (1) Enter the MB PnP Mode; (2) Modify the data of configuration registers; (3) Exit the MB PnP Mode. Undesired result may occur if the MB PnP Mode is not exited normally.

#### (1) Enter the MB PnP Mode

To enter the MB PnP Mode, four special I/O write operations are to be performed during Wait for Key state. To ensure the initial state of the key-check logic, it is necessary to perform four write opera-tions to the Special Address port (2EH). Two different enter keys are provided to select configuration ports (2Eh/2Fh) of the next step.

|                     | Address Port | Data Port |
|---------------------|--------------|-----------|
| 87h, 01h, 55h, 55h: | 2Eh          | 2Fh       |

#### (2) Modify the Data of the Registers

All configuration registers can be accessed after entering the MB PnP Mode. Before accessing a selected register, the content of Index 07h must be changed to the LDN to which the register belongs, except some Global registers.

#### (3) Exit the MB PnP Mode

Set bit 1 of the configure control register (Index=02h) to 1 to exit the MB PnP Mode.

| WatchDog | Timer | Configuration | Registers |
|----------|-------|---------------|-----------|
|----------|-------|---------------|-----------|

| LDN | Index | R/W         | Reset       | Configuration Register or Action    |
|-----|-------|-------------|-------------|-------------------------------------|
| All | 02H   | W           | N/A         | Configure Control                   |
| 07H | 71H   | R/W         | 00H         | WatchDog Timer Control Register     |
| 07H | 72H   | R/W<br>ter  | 00H         | WatchDog Timer Configuration Regis- |
| 07H | 73H   | R/W<br>Regi | 00H<br>ster | WatchDog Timer Time-out Value       |

#### Configure Control (Index=02h)

This register is write only. Its values are not sticky; that is to

#### ETX CPU Module

say, a hardware reset will automatically clear the bits, and does not require the software to clear them.

| Bit | Description                                                                                      |
|-----|--------------------------------------------------------------------------------------------------|
| 7-2 | Reserved                                                                                         |
| 1   | Returns to the Wait for Key state. This bit is used when the configuration sequence is completed |
| 0   | Resets all logical devices and restores configuration registers to their power-on states.        |

#### WatchDog Timer Control Register (Index=71h, Default=00h)

| Bit | Description                                                       |
|-----|-------------------------------------------------------------------|
| 7   | WDT is reset upon a CIR interrupt                                 |
| 6   | WDT is reset upon a KBC (mouse) interrupt                         |
| 5   | WDT is reset upon a KBC (keyboard) interrupt                      |
| 4   | WDT is reset upon a read or a write to the Game Port base address |
| 3-2 | Reserved                                                          |
| 1   | Force Time-out. This bit is self-clearing                         |
| 0   | WDT Status                                                        |
|     | 1: WDT value reaches 0.                                           |
|     | 0: WDT value is not 0                                             |
|     |                                                                   |

## WatchDog Timer Configuration Register (Index=72h,Default=00h)

| Dit | Description                                        |
|-----|----------------------------------------------------|
| 7   | WDT Time-out value select                          |
|     | 1: Second                                          |
|     | 0: Minute                                          |
| 6   | WDT output through KRST (pulse) enable             |
| 5-4 | Reserved                                           |
| 3-0 | Select the interrupt level <sup>Note</sup> for WDT |

#### WatchDog Timer Time-out Value Register (Index=73h,

#### Default=00h)

#### Bit Description

|  | 7-0 | WDT | Time-out value 7-0 |
|--|-----|-----|--------------------|
|--|-----|-----|--------------------|

#### A.2 IT8712 Watchdog Timer Initial Program

.MODEL SMALL

.CODE

#### Main:

CALL Enter\_Configuration\_mode

CALL Check\_Chip

mov cl, 7

call Set\_Logic\_Device

;time setting

mov cl, 10 ; 10 Sec

dec al

Watch\_Dog\_Setting:

;Timer setting mov al, cl mov cl, 73h call Superio\_Set\_Reg ;Clear by keyboard or mouse interrupt mov al, 0f0h mov cl, 71h call Superio\_Set\_Reg ;unit is second. mov al, 0C0H mov cl, 72h call Superio\_Set\_Reg ; game port enable mov cl, 9 call Set\_Logic\_Device

Initial\_OK: CALL Exit\_Configuration\_mode MOV AH,4Ch INT 21h

Enter\_Configuration\_Mode PROC NEAR MOV SI,WORD PTR CS:[Offset Cfg\_Port]

MOV DX,02Eh MOV CX,04h Init\_1: MOV AL,BYTE PTR CS:[SI] OUT DX,AL INC SI LOOP Init\_1 RET Enter\_Configuration\_Mode ENDP Exit\_Configuration\_Mode PROC NEAR MOV AX,0202h

CALL Write\_Configuration\_Data

RET

Exit\_Configuration\_Mode ENDP

Check\_Chip PROC NEAR

MOV AL,20h CALL Read\_Configuration\_Data CMP AL,87h JNE Not\_Initial

MOV AL,21h CALL Read\_Configuration\_Data CMP AL,12h JNE Not\_Initial

Need\_Initial:

STC

RET

Not\_Initial:

CLC

RET

Check\_Chip ENDP

Read\_Configuration\_Data PROC NEAR

MOV DX,WORD PTR CS:[Cfg\_Port+04h]

OUT DX,AL

Appendix A Programming the Watchdog Timer A - 9

MOV DX,WORD PTR CS:[Cfg\_Port+06h] IN AL,DX RET Read\_Configuration\_Data ENDP

Write\_Configuration\_Data PROC NEAR MOV DX,WORD PTR CS:[Cfg\_Port+04h] OUT DX,AL XCHG AL,AH MOV DX,WORD PTR CS:[Cfg\_Port+06h] OUT DX,AL RET Write\_Configuration\_Data ENDP

Superio\_Set\_Reg proc near push ax MOV DX,WORD PTR CS:[Cfg\_Port+04h] mov al,cl out dx,al pop ax inc dx out dx,al ret Superio\_Set\_Reg endp.Set\_Logic\_Device proc near

#### **ETX CPU Module**

Set\_Logic\_Device proc near push ax push cx xchg al,cl mov cl,07h call Superio\_Set\_Reg pop cx pop ax ret Set\_Logic\_Device endp

;Select 02Eh->Index Port, 02Fh->Data Port Cfg\_Port DB 087h,001h,055h,055h

#### DW 02Eh,02Fh

.

#### **END Main**

Note: Interrupt level mapping 0Fh-Dh: not valid 0Ch: IRQ12

03h: IRQ3 02h: not valid 01h: IRQ1 00h: no interrupt selected

# Appendix

# I/O Information

#### E T X - 8 2 1

#### B.1 I/O Address Map

| English Direct memory access (DMA)                                                                    |      |
|----------------------------------------------------------------------------------------------------|------|
| Injuctioucput (10)     Injuctioucput (10)     Injuctioucput (10)     Injuctioucput (10)               |      |
| [00000000 - 00000000 ] Direct memory access controller                                                |      |
| [00000000 00000017] Notherboard resources                                                             |      |
| [00000020 - 00000021] Programmable interrupt controller                                               |      |
| [00000022 - 0000003F] Motherboard resources                                                           |      |
| [00000040 - 00000043] System timer                                                                    |      |
|                                                                                                    |      |
|                                                                                                    | oard |
|                                                                                                    |      |
|                                                                                                    |      |
| - 🖓 [00000064 - 00000064] Standard 101/102-Key or Microsoft Natural PS/2 Keyb                         | oard |
|                                                                                                    |      |
|                                                                                                    |      |
|                                                                                                    |      |
| - 🛄 [00000080 - 00000090] Direct memory access controller                                             |      |
|                                                                                                    |      |
|                                                                                                    |      |
| [000000A0 - 000000A1] Programmable interrupt controller                                               |      |
| [000000A2 - 000000BF] Motherboard resources                                                           |      |
| [UUUUUUCU - UUUUUUDF] Direct memory access controller                                                 |      |
|                                                                                                    |      |
| [00000000-0.0000000-1.77] Secondary IDE Chappel                                                       |      |
|                                                                                                    |      |
| [00000170 - 00000177] Friday IDE Crianine                                                             |      |
| [00000274 - 00000277] DAMA Read Data Port                                                             |      |
| [00000270 - 00000271] Mitter For (EFT2)                                                               |      |
| [00000259 - 00000259] Hotherboard resources                                                           |      |
| [000002E8 - 000002EF] Communications Port (COM4)     [000002E8 - 000002EF] Communications Port (COM2) |      |
| [00000276 - 00000277] Communications Fore (COM2)                                                      |      |
| [00000376 - 00000376] Secondary IDE Channel      [00000376 - 00000376] Brister Pert (LDT1)            |      |
| [00000376 - 00000377] Printer Port (LPTT)                                                             |      |
|                                                                                                    |      |
|                                                                                                    |      |
| [00000350 - 00000357] Communications Port (COMp)                                                      |      |
| CONTRACTOR - CONTRACTOR STATE CHARGE                                                                  |      |
|                                                                                                    |      |
| Cooperation - 00000355 Communications Part (COM1)                                                     |      |
| [00000400 0000485] Communications Port (COM1)                                                         |      |
| : : : : : : : : : : : : : : : : : : :                                                                 |      |

#### ETX CPU Module

| [000003C0 - 000003DF] Intel(R) 82852/82855 GM/GME Graphics Controller                 |
|---------------------------------------------------------------------------------------|
|                                                                                       |
| - 🤤 [000003F0 - 000003F5] Standard floppy disk controller                             |
|                                                                                       |
|                                                                                       |
|                                                                                       |
| [00000400 - 000004BF] Motherboard resources                                           |
| [000004D0 - 000004D1] Motherboard resources                                           |
|                                                                                       |
|                                                                                       |
|                                                                                       |
|                                                                                       |
| [0000D000 - 0000D03F] Intel(R) PRO/100 VE Network Connection                          |
| - 🖧 [0000E000 - 0000E01F] Intel(R) 82801DB/DBM USB Universal Host Controller - 24C2   |
| 🚽 🚽 🚭 [0000E100 - 0000E11F] Intel(R) 82801DB/DBM USB Universal Host Controller - 24C4 |
| 🛶 🚭 [0000E200 - 0000E21F] Intel(R) 82801DB/DBM USB Universal Host Controller - 24C7   |
| - 🥮 [0000E300 - 0000E307] Intel(R) 82852/82855 GM/GME Graphics Controller             |
|                                                                                       |
|                                                                                       |
| 🔤 [0000F000 - 0000F00F] Intel(R) 82801DB Ultra ATA Storage Controller - 24CB          |
| 🗄 🗰 Interrupt request (IRQ)                                                           |
| 🗄 🗰 Memory                                                                            |
|                                                                                       |

#### B.2 1<sup>st</sup> MB Memory Address Map

| Direct memory access (DMA)                                                   |
|------------------------------------------------------------------------------|
| 🕀 🗰 Input/output (IO)                                                        |
| 🛨 🛄 Interrupt request (IRQ)                                                  |
| 🖻 🛄 Memory                                                                   |
|                                                                              |
|                                                                              |
|                                                                              |
|                                                                              |
|                                                                              |
|                                                                              |
|                                                                              |
|                                                                              |
|                                                                              |
|                                                                              |
|                                                                              |
| I3E000000 - FEBFFFFF] PCI bus                                                |
|                                                                              |
|                                                                              |
| E8000000 - E8000FFF] Intel(R) PRO/100 VE Network Connection                  |
|                                                                              |
|                                                                              |
| 🖙 🙀 [E8200000 - E82003FF] Intel (r) 82801DB/DBM USB Enhanced Host Controller |
| ••••••••••••••••••••••••••••••••••••••                                       |
| • [E8202000 - E82020FF] Realtek AC'97 Audio                                  |
| FEBFFC00 - FEBFFFFF] Intel(R) 82801DB Ultra ATA Storage Controller - 24CB    |
|                                                                              |
|                                                                              |
| EFFB00000 - FFB7FFFF] System board                                           |
|                                                                              |
| 🛄 [FFF00000 - FFFFFFF] System board                                          |

#### **B.3 IRQ Mapping Chart**

| B- <b>.</b> .           |                                                           |
|-------------------------|-----------------------------------------------------------|
| 🗄 🧱 Direct memo         | ry access (DMA)                                           |
| 🗄 🛄 Input/outpu         | : (IO)                                                    |
| 🚊 🛄 Interrupt red       | quest (IRQ)                                               |
| — 🛄 (ISA) 0             | System timer                                              |
| —🦓 (ISA) 1              | Standard 101/102-Key or Microsoft Natural PS/2 Keyboard   |
| — 🍠 (ISA) 3             | Communications Port (COM2)                                |
| — 🖉 (ISA) 4             | Communications Port (COM1)                                |
| 🚭 (ISA) 6               | Standard floppy disk controller                           |
| — 📃 (ISA) 8             | System CMOS/real time clock                               |
| — 🛄 (ISA) 9             | Microsoft ACPI-Compliant System                           |
| — 🍠 (ISA) 10            | Communications Port (COM3)                                |
| — 🍠 (ISA) 11            | Communications Port (COM4)                                |
| — 🕥 (ISA) 12            | PS/2 Compatible Mouse                                     |
| — 🛄 (ISA) 13            | Numeric data processor                                    |
|                         | Primary IDE Channel                                       |
|                         | Secondary IDE Channel                                     |
| <mark>  </mark> (PCI) 5 | Intel(R) 82801DB/DBM SMBus Controller - 24C3              |
| - 🕰 (PCI) 16            | Intel(R) 82801DB/DBM USB Universal Host Controller - 24C2 |
|                         | Intel(R) 82852/82855 GM/GME Graphics Controller           |
|                         | Realtek AC'97 Audio                                       |
| - 🥰 (PCI) 18            | Intel(R) 82801DB/DBM USB Universal Host Controller - 24C7 |
| - 🕰 (PCI) 19            | Intel(R) 82801DB/DBM USB Universal Host Controller - 24C4 |
| <b>III)</b> (PCI) 20    | Intel(R) PRO/100 VE Network Connection                    |
| - 🕰 (PCI) 23            | Intel (r) 82801DB/DBM USB Enhanced Host Controller        |
| 🗄 🛄 Memory              |                                                           |

#### **B.4 DMA Channel Assignments**

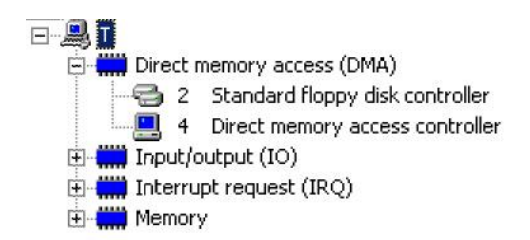